## Collaborative Institutional Training Initiative (CITI) Course

Instructions for the CITI Program Course Enrollment

- 1) Go to the CITI website: https://www.citiprogram.org/
- New Users, click on "Register" (Vanderbilt does not use Single Sign On [SOS])
   2.1) Existing CITI Account Users, sign in with existing user name and password

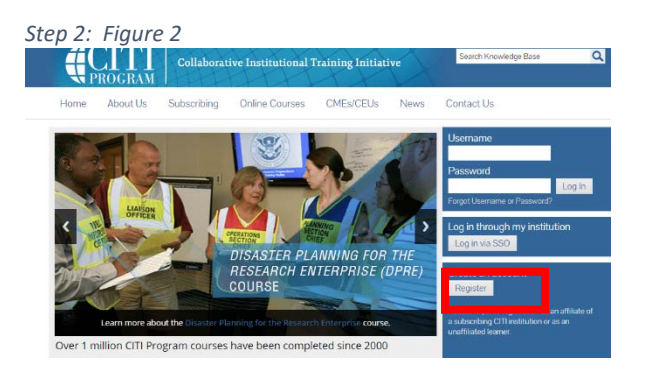

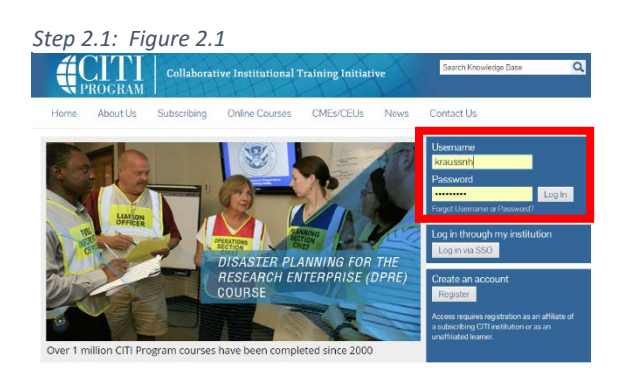

 Select "Vanderbilt University" as Organization Affiliation 3.1) Continue to Step 2

| Step 3 and 3.1: Fiaure 3                                                                                        |                                                                             |
|----------------------------------------------------------------------------------------------------|-----------------------------------------------------------------------------|
| CITI - Learner Registration                                                                                     |                                                                             |
| Steps: 1 2 3 4 5 6 7                                                                                            |                                                                             |
| You must make a selection below.                                                                                |                                                                             |
| Select Your Organization Affiliation                                                                            |                                                                             |
| Search for organization: Enter full or partial name 🥹                                                           |                                                                             |
| Vand                                                                                                    | Can't find your institution? It may use Single Sign On. Check here.         |
| Vanderbilt University                                                                                           | your organization, enter its name in the box above, then pick from the      |
| list of choices provided. If the selection is correct, click the "Co<br>again, click the "Search Again" button. | ntinue to Step 2" button immediately below. To clear your selection and try |
| Continue to Step 2 Search Again                                                                                 |                                                                             |

- 4) Proceed through all pages of registration, we recommend the following:
  - a. VUnet ID as your username
  - b. <u>@vanderbilt.edu</u> as your email address
  - c. Undergraduates: Enter the department where you are doing the research
  - d. Graduates and Postdocs: Enter your home department of your program

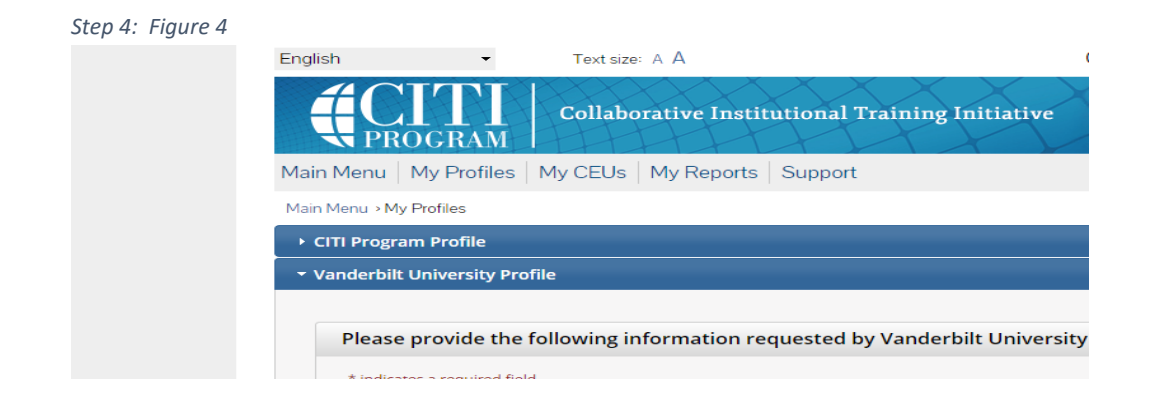

## 5) Drop down "Vanderbilt University Courses"

Step 5: Figure 5

| #CITI<br>PROGRAM                                 | Collaborative Institutional Training Initiative<br>at the University of Miami | Search Knowledge Base | Q |  |
|--------------------------------------------------|-------------------------------------------------------------------------------|-----------------------|---|--|
| Main Menu My Profiles                            | My CEUs My Reports Support                                                    |                       |   |  |
| Main Menu                                        | _                                                                             |                       |   |  |
| • Vanderbilt University Cou                      | rses                                                                          |                       |   |  |
| Click here to affiliate with another institution |                                                                               |                       |   |  |
| <ul> <li>Affiliate as an Independer</li> </ul>   | it Learner                                                                    |                       |   |  |

## 6) Select "Add a Course"

| Step 6: Figure 6                                  |                         |             |
|---------------------------------------------------|-------------------------|-------------|
| Main Menu                                         |                         |             |
| <ul> <li>Vanderbilt University Courses</li> </ul> |                         |             |
| (i) Course                                        | 😉 Status                |             |
| My Learner Tools for Vanderbilt University        |                         |             |
| You are not enrolled in any cou<br>Add a Course   | rses for this instituti | on. Click h |
| Wiew Previously Completed Coursework              | k                       |             |
| Opdate Institution Profile                        |                         |             |
| View Instructions page                            |                         |             |
| Remove Affiliation                                |                         |             |

 Select "I would like to view courses available for the Responsible Conduct of Research" 7.1) Select RCR for \_\_\_\_\_

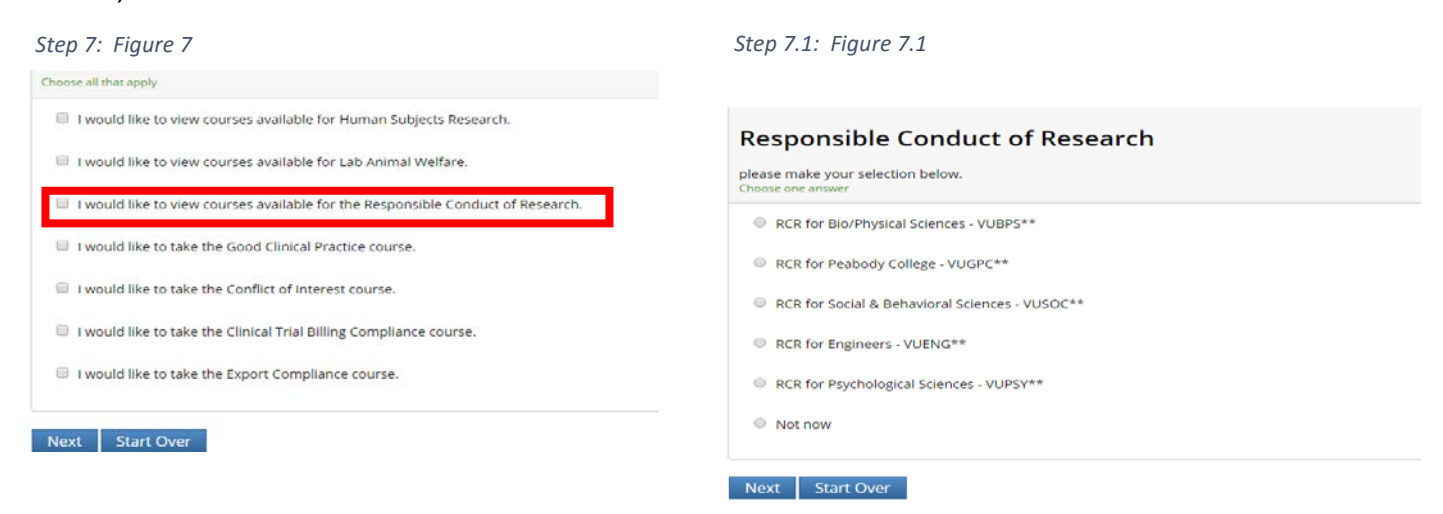

- 8) Course Completion: RCR program requires a passing grade of 75 percent for each module, for successful completion of the entire course.
  - a. You will need to provide the electronic certificate to your departmental administrator